## **BUILDIUM RESIDENT CENTER**

Using the Resident Center Website or App (via Apple or Android) you can access your balance, make payments, set up auto pay via ACH or Credit Card, make maintenance request or chat with the landlord.

Short video with Resident Center tools: Welcome to the Resident Center - Buildium (wistia.com)

- 1. You will receive a welcome email similar to below. Click Activate Account.
- 2. It will take you to this screen where you will create a password.
- 3. The website will start a guided tour about the features. Click next to move forward through the tour.
- 4. Then it will require you to accept the terms of service and privacy policy before continuing. Check the box and click **Continue to Resident Center.**
- 5. Click Set up AutoPay
- 6. Input information. For credit cards there is a 2.95% fee. If you enter bank information there is only a \$1 fee.

Now you are registered! If you have questions feel free to email us at iris@WHCompaniesLLC.com

## Apple App - Buildium Resident Center

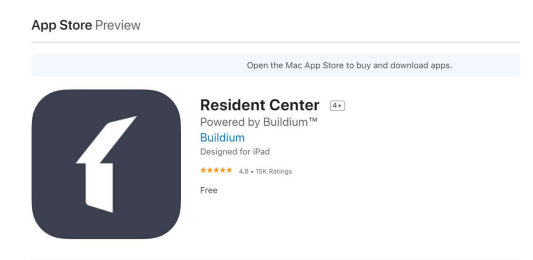

## Android App – Buildium Resident Center

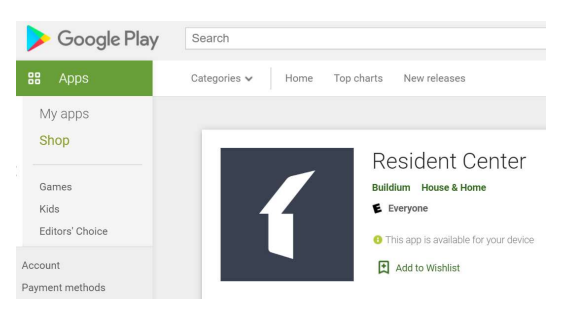

| Image: Companies, LLC       Image: Companies, LLC         Hi lanna,       You're invited to join our Resident Center! After signing in, you can enjoy including the ability to:         Image: Company Company Co | ay many benefits                                                                                                    |
|----------------------------------------------------------------------------------------------------|----------------------------------------------------------------------------------------------------|
| ccept Buildium's Terms of Service and Privacy Policy                                                                                                    | Terms of Service                                                                                                    |
| Welcome to your resident account!<br>To learn more about what you can do, click Next to<br>start a quick guided tour.<br>NEXT                                                                                                    | Please accept our Terms of Service and Privateria I have read and accept Buildium's Terms of Service and Privateria Continue to Resident Center |
| Your current balance is \$2.00                                                                                                    | <ul> <li>Set up autopay</li> <li>Select an amount</li> <li>Amount to pay</li> <li>\$2.00</li> </ul>                                             |
|                                                                                                    | Select a payment method Bank account (\$1.00 convenience fee) Account type                                                                      |
|                                                                                                    | Checking Savings<br>First name Last name                                                                                                    |
|                                                                                                    | Routing number                                                                                                    |

ad • to Servey Bu